Pickup Hub User Guide – Website

# For Parent

Version 1.0

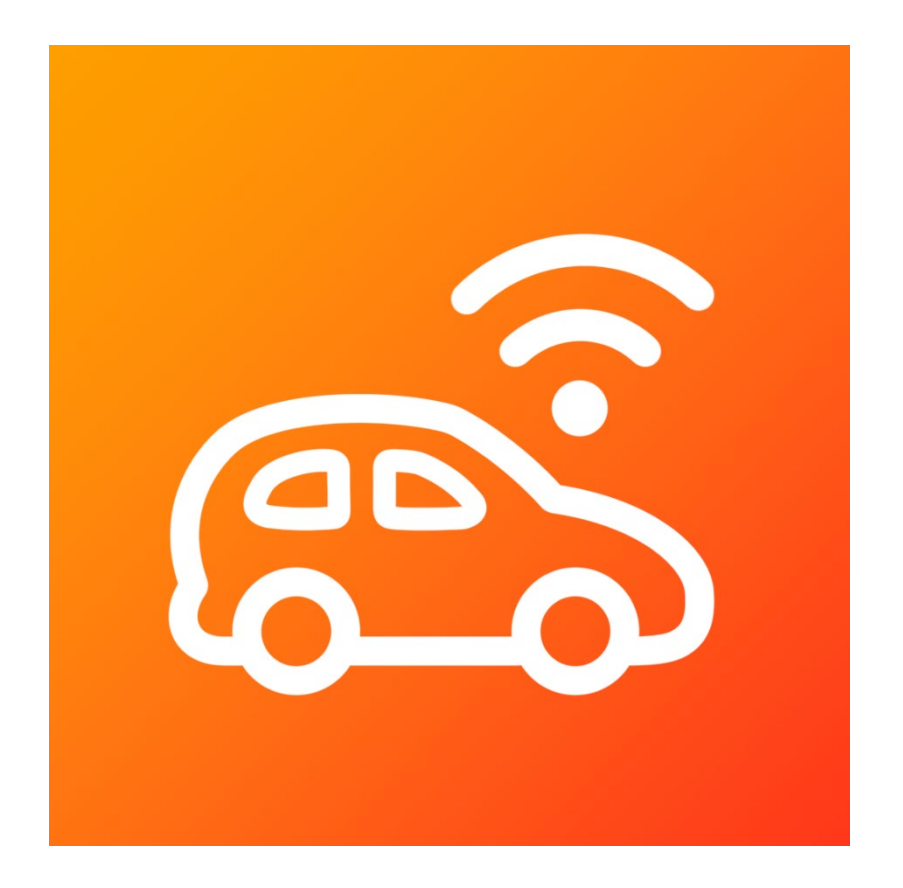

G&H IT Solutions Pty Ltd

# 1. Registration

1.1. Go to https://gnhitsolutions.com.au/apps/phub/register.php

#### 1.2. In Register page

- 1.2.1. Enter following details
  - Registration Code (The school or organiser can give you a prearranged code for your use of Pickup Hub app)
  - Your Title
  - Your First Name
  - Your Last Name
  - Your Mobile Number (eg. +61 411 000 000)
  - Your Email Address
  - Your Password
- 1.2.2. Click "Register" button.
- 1.3. In Verification page
  - 1.3.1. Check your mobile phone for a One-Time-Passcode.
  - 1.3.2. Enter the One-Time-Passcode for mobile
  - 1.3.3. Click "Verify" button
  - 1.3.4. Check your email for a One-Time-Passcode to complete the registration.
  - 1.3.5. Enter the One-Time-Passcode for email
  - 1.3.6. Click "Verify" button
- 1.4. In Register your child(ren) page

You can register your child(ren) as part of your own registration.

It will help determine if you are a genuine parent for an admin to approve your request.

- 1.4.1. Enter following details
  - Student Firstname
  - Student Lastname
- 1.4.2. Click "Add" button to add your child

- 1.4.3. Repeat the steps above to add more children
- 1.4.4. You can remove a child if you have made a mistake.
- 1.4.5. Once done, click "Next" button to move onto the next page.

# 2. Login

- 2.1. Choose "Admin or Parent" option at the top.
- 2.2. Login with your registered Email address and Password.
- 2.3. Click "Login" button.

# 3. Parent

You can update your details and your children's.

- 3.1. Choose "Parent > Parent" from the top menu.
- 3.2. If you wish, update your details and click "Update" button.
  - Note: You are not allowed to update Email address and Mobile number in this page.
  - If you need to change your email address or mobile number, please contact an administrator.

# 4. Students

Parents can set up their child(ren) in this step.

- 4.1. Choose "Parent > Students" from the top menu.
- 4.2. Click "new student" link to create a student.
- 4.3. Enter following details
  - Student Firstname
  - Student Lastname
  - Emergency Contacts (Up to 2 emergency contacts)
- 4.4. Click "Add" button.
- 4.5. Repeat above steps to add more child(ren) in the Pickup Hub system.